お客様各位

株式会社日立ソリューションズ Palo Alto Networks 製品ユーザーサポート

## URL Filtering カテゴリ「Artificial Intelligence」追加のお知らせ

平素は Palo Alto Networks 製品ユーザーサポートをご利用くださいまして誠にありがと うございます。この度、Palo Alto Networks 社より、URL Filtering カテゴリリストへの 「Artificial Intelligence」追加についてアナウンスされましたので、以下の通りご連絡いた します。

1. 概要

2023 年 6 月 29 日(PST)にリリースされたコンテンツバージョン 8727 以降を適用する と URL Filtering カテゴリリストへ「Artificial Intelligence」が追加されます。当該 カテゴリに分類される URL は 2023 年 7 月 14 日(PST)より公開されています。

2. 対象のお客様

コンテンツバージョン 8727 以降で Advanced URL Filtering をご利用のお客様。 ※全ての PAN-OS バージョンが対象です。

 「Artificial Intelligence」カテゴリアクションについて 当該カテゴリの推奨アクションは「Alert」となります。

「Artificial Intelligence」の追加後、default プロファイルに対してのみ「Alert」が選 択された状態となりますが、URL Filtering プロファイルを別途作成している場合の既 存プロファイルには「allow」が選択された状態で設定がされます。そのため事前にそ れらのプロファイル毎に当該カテゴリのアクションを「Alert」に変更する必要がござ います。

※新規プロファイル作成時も同様に「allow」が選択された状態となります。

カテゴリアクションの変更手順につきましては次項目をご参照ください。

4. URL Filtering カテゴリアクションの変更手順

以下手順にて URL Filtering カテゴリのアクションを変更できます。

【確認手順】

- ① WebUI にログイン。
- ② OBJECTS > セキュリティプロファイル > URL フィルタリングへ遷移。
- ③ 「Artificial Intelligence」カテゴリのアクションを変更したい URL フィルタリン グプロファイルを選択。
- ④ カテゴリタブの検索欄にて「Artificial Intelligence」を検索。「Artificial Intelligence」カテゴリが表示されます。
- ⑤ 当該カテゴリのサイトアクセス、ユーザー証明書送信欄をプルダウンにて「Alert」 に変更。
- OK を押下。
- ⑦ Commit を実行。

以上